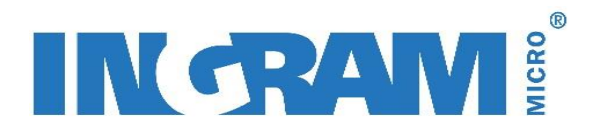

# Användarguide Partner Dashboard

# Innehåll

| Tilldela rättigheter i partnerportalen        | 2 |
|-----------------------------------------------|---|
| Logga in i Partner Dashboard                  | 3 |
| Online Services Dashboard                     | 3 |
| Lägg till er som POR på kundens prenumeration | 5 |

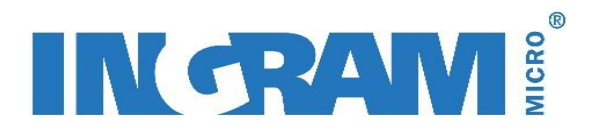

# Tilldela rättigheter i partnerportalen

Be er primära partnerkontakt i partnerprogrammet logga in i portalen: <u>http://partner.microsoft.com</u> Surfa vidare till <u>Partner Membership Center</u>

Under "Requirements & Assets", klickar du på "Assign Contact Roles":

# Microsoft Partner Network

| Ingran         | n Micro AB                   |                                                                                      |                               |             | 0        | rganization Partner ID                                 |
|----------------|------------------------------|--------------------------------------------------------------------------------------|-------------------------------|-------------|----------|--------------------------------------------------------|
| Home           | Membership Status            | Requirements & Assets                                                                | Organization Information      | Orders & Be | enefits  | Administration                                         |
| Home<br>HO     | me                           | Manage People<br>Associated People<br>Manage Microsoft Cer<br>Invite People to Assoc | tified Professionals<br>ciate |             |          | Signed in as SVE                                       |
| Locat<br>Ingra | tion:<br>am Micro AB (HQ) (K | Assign Contact Roles<br>Assign Privileges<br>Accept/Reject Pending                   | g People                      | _           |          |                                                        |
|                | Pr                           | Manage Competencies<br>Competency Summar<br>Competency Requiren<br>Tested Products   | y<br>nents                    |             | Address: | KRONBORGSGRÄND 1:<br>KISTA, Stockholm, 164 4<br>Sweden |
|                | Microso                      | Manage Customer Refere<br>Reference List<br>Create Customer Refe                     | ences                         |             | Phone:   | +46 (08) 477-1500                                      |
|                |                              | Go To Pinpoint                                                                       |                               |             |          |                                                        |

De personer som behöver ha tillgång till Partner Dashboard behöver få tilldelat någon av följande roller:

- Primary Program Contact
- Sales/Marketing Contact
- First Technical Contact
- Second Technical Contact
- Third Technical Contact

#### För att tilldela någon av rollerna, klicka på "Assign" i högerdelen av bilden:

| Program Contacts            | Ingram Micro            | AB (KIS         | TA)                    |      |                                     |        |        |        |
|-----------------------------|-------------------------|-----------------|------------------------|------|-------------------------------------|--------|--------|--------|
| Contact Roles               |                         | Technical<br>ID | Associated<br>Location | City |                                     | Rights |        |        |
| *Primary Program<br>Contact | Susanne Asp             | 2263786         | Ingram Micro<br>AB     |      | susanne.asp@ingrammicro.se          | Global | Assign | Remove |
| *Executive Contact          | Susanne Asp             | 2263786         | Ingram Micro<br>AB     |      | susanne.asp@ingrammicro.se          | Global | Assign | Remove |
| *Sales/Marketing<br>Contact | Michael<br>Bengtsson    |                 | Ingram Micro<br>AB     |      | michael.bengtsson@ingrammicro.se    | -      | Assign | Remove |
| *First Technical<br>Contact | MARTIN<br>SVENNBERG     | 1625969         | Ingram Micro<br>AB     |      | martin.svennberg@ingrammicro.se     | Global | Assign | Remove |
| Second Technical<br>Contact | Kristoffer<br>Bradqvist |                 | Ingram Micro<br>AB     |      | kristoffer.bradqvist@ingrammicro.se | -      | Assign | Remove |
| Third Technical Contact     | Jimmy Hending           |                 | Ingram Micro<br>AB     |      | jimmy.hending@ingrammicro.se        | -      | Assign | Remove |

Markera den person som du vill tilldela rollen och tryck sedan "Submit".

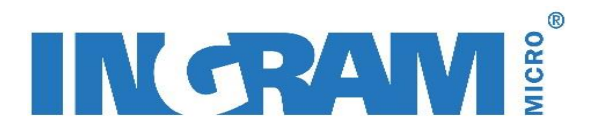

# Logga in i Partner Dashboard

Nu när du fått rättigheter till att se Office 365 affärerna är det dags att börja njuta av den överblick som du nu har över era kunder.

Börja med att återigen surfa till http://partner.microsoft.com

Välj nu "Online Services Dashboard" under menyvalet "Membership" längst till vänster:

| Membership 🗸      | Solutions 🗸 | Resources 🗸 | Support 🗸        | Community/WP | °C ↓                      |
|-------------------|-------------|-------------|------------------|--------------|---------------------------|
| Manage my acco    | unt         | Membe       | rship programs   |              | Reports                   |
| Enroll            |             | Overview    | i                |              | Online Services Dashboard |
| Renew             |             | Core ben    | efits & requirem | ents         | Partner benefit statement |
| Manage my memb    | ership      | Microsof    | t Action Pack    |              |                           |
| Cloud program sta | tus         | Microsof    | t Cloud compete  | ncies        |                           |
|                   |             | All Micro   | soft competencie | es           |                           |

#### Klicka på "Go to the Dashboard" för att komma vidare till

https://mspartner.microsoft.com/en/se/Pages/Membership/View-my-dashboard.aspx

### Online Services Dashboard

Nu presenteras en bra överblick som gäller befintliga kunder.

Observera att endast de kunder som angivit er som POR (Partner Of Record) finns i rapporten.

**Deployment opportunities** visar de kunder som har köpt och aktiverat Office 365 men som ännu inte använder alla licenser.

**Renewals in 30 days** visar de prenumerationer som behöver förnyas inom 30 dagar för att inte tappa funktionalitet. Tänk på att ni kan förlänga prenumerationerna i princip när som helst – ni behöver alltså inte vänta till något specifikt datum!

New customer subscriptions visar nya prenumerationer.

In grace visar de kundprenumerationer som redan har gått ut.

| Reseller: AB                 |                             |                                   |                                |          | Search By Customer | Q          |
|------------------------------|-----------------------------|-----------------------------------|--------------------------------|----------|--------------------|------------|
| Data is refreshed every 48-7 | 2 hours                     |                                   |                                |          | Glos               | sary 🥐     |
| Customers Subso              | criptions Trials Quot       | es POR Contact In                 | formation                      |          |                    |            |
| Total 🗸                      | Deployment<br>opportunities | Renewals in 30<br>days            | New customers<br>subscriptions | In grace |                    |            |
| 209                          | 152                         | . 7                               | 3                              | 9        |                    |            |
| Product Stat<br>All V Al     | I V Open                    | Activity date range<br>06/16/2009 | - 06/30/2017                   |          | Export             | : To Excel |

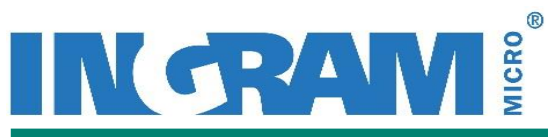

| Customer | Product       | Plan                          | Status   | Sales<br>model | Seats<br>available | Seats<br>assigned | Deployment opportunity | Start date | Expiration<br>date | Renewals in 30<br>days |
|----------|---------------|-------------------------------|----------|----------------|--------------------|-------------------|------------------------|------------|--------------------|------------------------|
| <b>•</b> | <b>—</b>      | ▼                             | <b>•</b> | <b>—</b>       | <b>—</b>           | <b>—</b>          | ▼                      | ▼          | <b>—</b>           | <b>•</b>               |
| Kundnamn | Office<br>365 | Project Pro for<br>Office 365 | Active   | Open           | 5                  |                   | 5                      | 09/30/2013 | 10/01/2014         | ()                     |
| Kundnamn | Office<br>365 | Visio Pro for<br>Office 365   | Active   | Open           | 2                  |                   | 2                      | 04/10/2014 | 10/18/2014         | 1                      |
| Kundnamn | Office<br>365 | Office 365 Plan E1            | Active   | Open           | 4                  |                   | 4                      | 10/22/2013 | 10/23/2014         | ()                     |
| Kundnamn | Office<br>365 | Office 365 Plan E1            | Active   | Open           | 4                  |                   | 3                      | 09/23/2009 | 09/24/2014         | (!)                    |

Vi rekommenderar att du exporterar datat till Excel eftersom du då får ännu mer information om kundernas prenumeration. Klicka på Export to Excel (markerat med rött i bilden ovan).

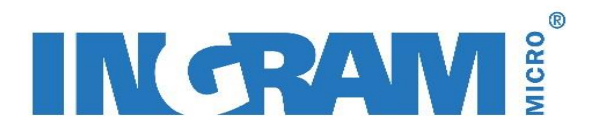

## Lägg till er som POR på kundens prenumeration

- Logga in i kundens portal.
- Under "Admin" fliken klickar du på "fakturering" i vänsterspalten, sedan "Prenumerationer"
- Du kommer nu till en bild där kundens prenumeration syns klicka på prenumerationen. L högra delen finns mölighet att lägga till "partnerinformation". klicka på "lägg till

| I hogra delen finns mojlighet att lagga till " | "partnerinformation", klicka pa "lagg til |
|------------------------------------------------|-------------------------------------------|
|                                                | - 41                                      |

| Prenumerationsinformation                       | ÷      |                         |
|-------------------------------------------------|--------|-------------------------|
| Office 365 Enterprise, E3 - utvärderingsversion | Köp nu | tjänstanvändningsadress |
| Status: Upphör att gälla den 26 juni 2014       |        | 164 46 KISTA            |
| 250 användarlicenser                            |        | partnerinformation      |
|                                                 |        |                         |

- Ange ert Partner ID (t.ex. 1234567)
- Tryck på "Kontrollera ID" och säkerställ att det ser ut som på bilden nedan

| Prenumerationsrådgivarna är auktorisera<br>nköpsbeslut och ge dig råd om Microso<br>can du ange partnerns Microsoft-partner<br>orenumerationsrådgivare är valfritt. | ide Microsoft-partners som kan hjälpa dig med dina<br>ft Online Services. Om du har ett samarbete med en partner,<br>rkod, så att partnern kopplas till din prenumeration. Valet av |
|----------------------------------------------------------------------------------------------------|----------------------------------------------------------------------------------------------------|
| 1332                                                                                                    | kontrollera ID                                                                                                    |
|                                                                                                    |                                                                                                    |
| Partner hittad: AB                                                                                                    |                                                                                                    |
| Partner hittad: AB<br>Genom att du fortsätter samtycker du til<br>prenumerationsinformation med denna                                                               | l att Microsoft kan dela din aktuella kontakt- och<br>partner. Mer information hittar du i sekretesspolicyn.                                                                        |

- Klicka OK
- Nu är allt klart!